SEAG - instructions to print photo card

| 1. Log into SEAG Dashboard – you will see:                                                     | 2. Click on child's name – you will see: |
|------------------------------------------------------------------------------------------------|------------------------------------------|
|                                                                                                | × ∨ ₂ SEAG∣Applicati < □ :               |
| × ∨ 25 SEAG   Dashboa < □ :                                                                    |                                          |
| SEAG Schools'                                                                                  |                                          |
| Dashboard                                                                                      | Applications                             |
| Welcome Lisa Jordan!                                                                           | < Applications                           |
| Your Applications                                                                              |                                          |
| 19                                                                                             | Actions                                  |
| Registration closed<br>The registration has closed and no new<br>applications can be submitted | Application Support                      |
|                                                                                                |                                          |
| Ĩ.                                                                                             |                                          |
| Name of Your                                                                                   |                                          |
| Child                                                                                          |                                          |
| Submitted                                                                                      |                                          |
| Pupil Details Primary School Details                                                           |                                          |
| Emergency Contact Details                                                                      |                                          |
|                                                                                                |                                          |
| 3. Click on Actions – you will see:                                                            | 4. Download Pupil Card (PDF)             |
| × ∨ 25 SEAGI Applicati ≺ □ :                                                                   |                                          |
| SFAG                                                                                           | 5. Print PDF                             |
| Group                                                                                          |                                          |
| Applications                                                                                   |                                          |
| < Applications                                                                                 |                                          |
|                                                                                                |                                          |
| Actions                                                                                        |                                          |
| Download Pupil Card (PDF)                                                                      |                                          |
| Withdraw Application                                                                           |                                          |
|                                                                                                |                                          |
|                                                                                                |                                          |
|                                                                                                |                                          |